### **CONFIGURAZIONE PER FUNZIONE HDMI CON IPHONE 5**

# **JVCKENWOOD**

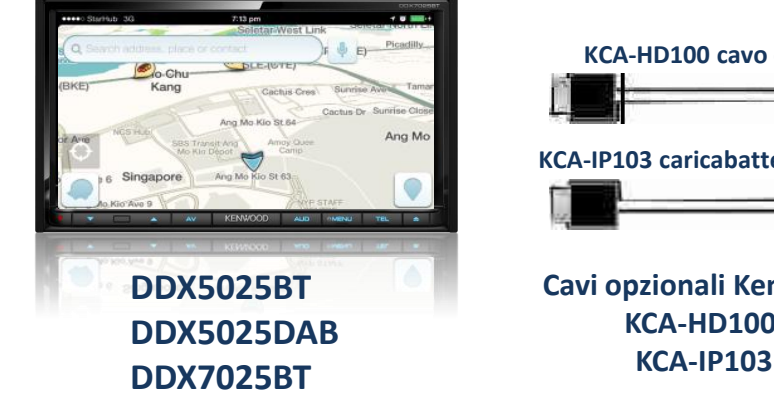

#### **COMPATIBILITA'**

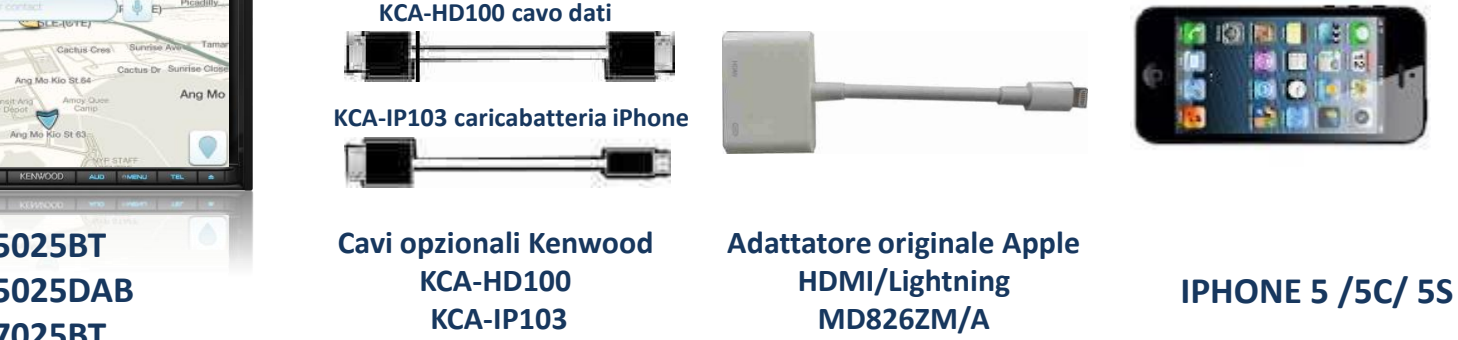

NOTA: adattatori non originali potrebbero non funzionare o avere un funzionamento anomalo.

JVCKenwood non sarà responsabile di anomalie sul funzionamento e controllo, a causa di variazione o aggiornamenti del sistema operativo IOS.

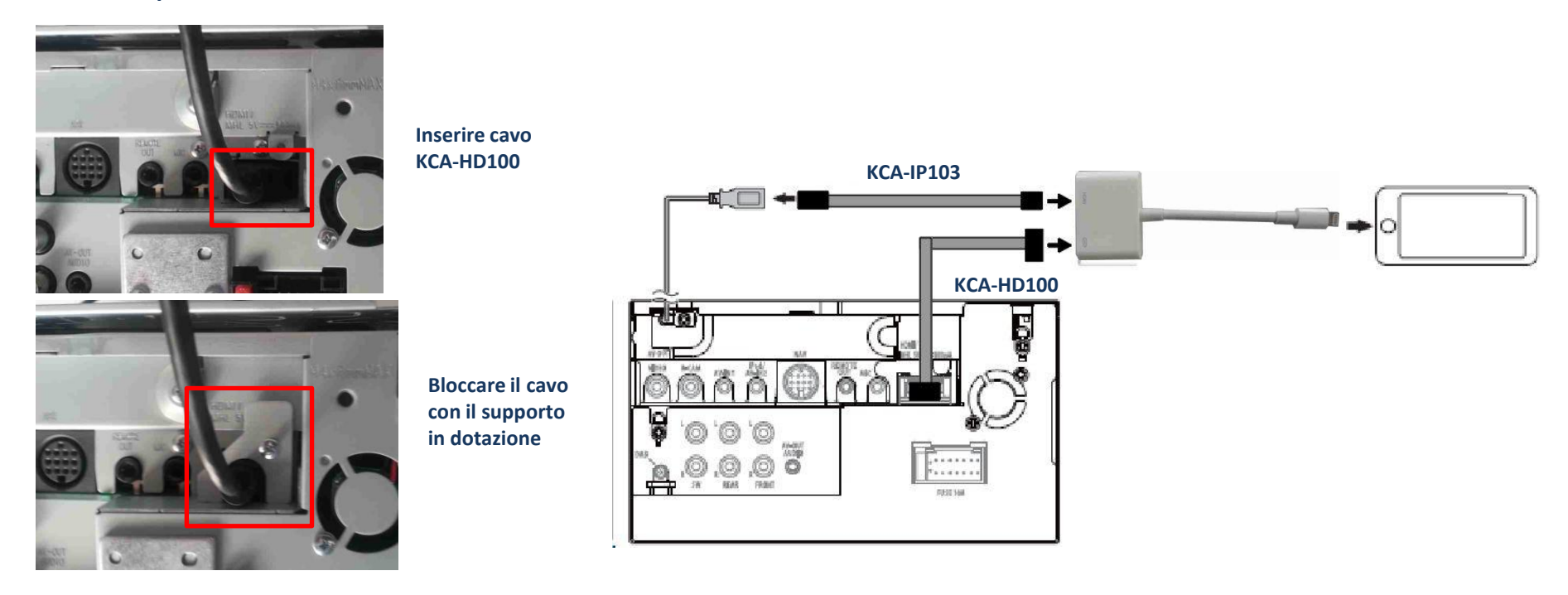

#### **IMPOSTAZIONI**

## **JVCKENWOOD**

Questa funzione permette di replicare tutte le visualizzazioni del proprio iPhone 5 sul monitor Kenwood, come ad esempio funzioni, video, internet, audio, navigazione, ecc.

Nell'esempio è stato utilizzato un DDX5025BT.

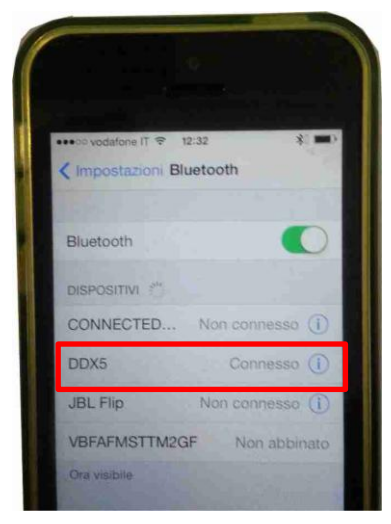

Effettuare il collegamento via Bluetooth tra iPhone 5 e DDX

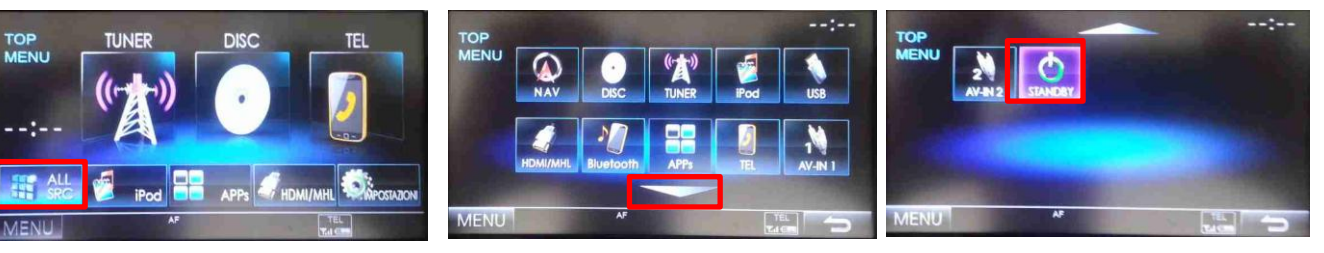

selezionare STANDBY

Dalla schermata principale, selezionare ALL SRC

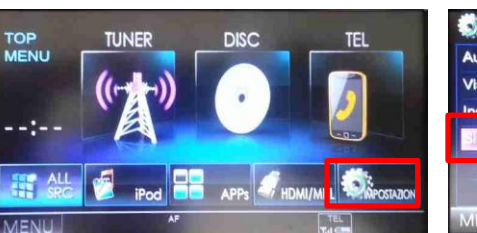

selezionare IMPOSTAZIONI

| Audio      | Lingua                 | Italiano |  |
|------------|------------------------|----------|--|
| Visualizza | Orario                 | Invio    |  |
| Sistema    | Impostazioni iPod      | Invio    |  |
|            | Impostazioni APPS      | Invio    |  |
|            | Impostazioni Bluetooth | Invio    |  |

selezionare SISTEMA e successivamente Impostazioni APPS

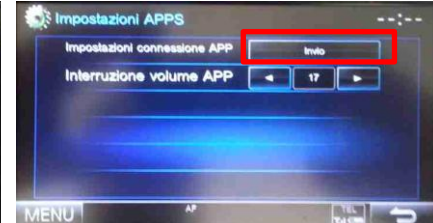

Entrare nel menu Impostazioni connessione APP

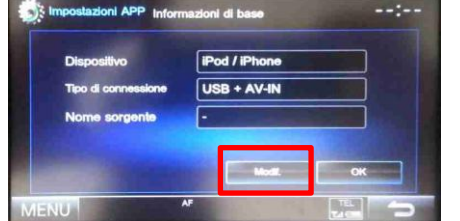

Premere Modifica

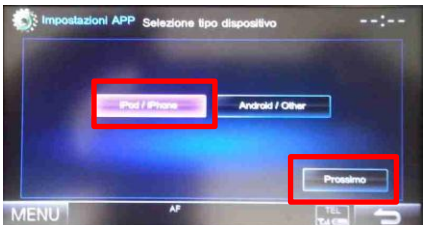

Selezionare iPod/iPhone e successivamente Prossimo

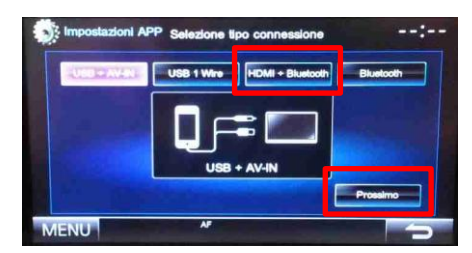

selezionare HDMI + Bluetooth e successivamente Prossimo

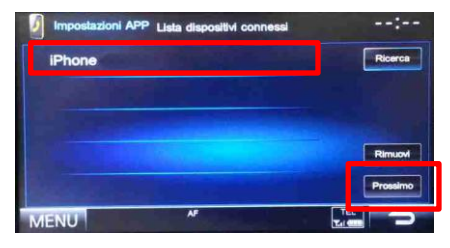

Selezionare iPhone e successivamente Prossimo

## IMPOSTAZIONI

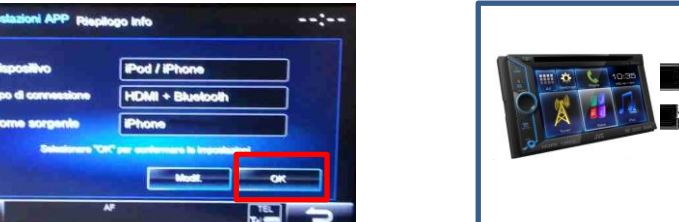

Riepilogo informazioni, premere OK, successivamente premere MENU

ENU

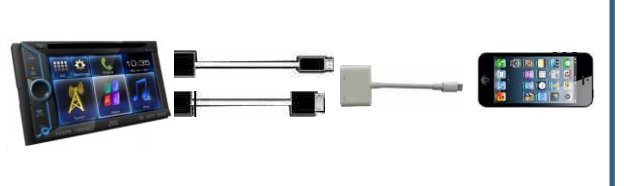

Collegare iPhone5 al DDX

# **JVCKENWOOD**

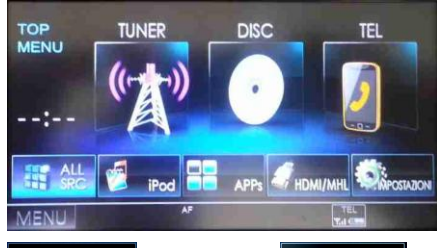

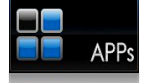

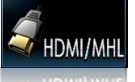

selezionare APPs per avere la visualizzazione di iPhone ed il controllo di alcune APPs via Touch del DDX (solo per APP compatibili) selezionare HDMI/MHL per avere la sola visualizzazione di iPhone e delle APPs (il controllo sarà da iPhone)

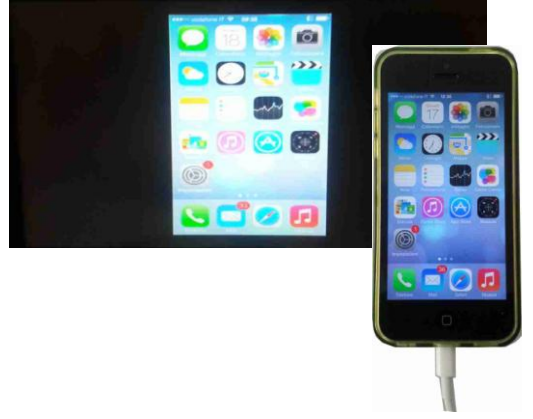

Schermata principale iPhone 5

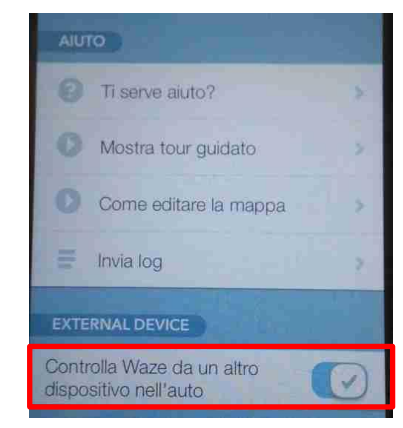

Lanciare Waze ed abilitare la funzione External Device. Spegnere e riaccendere iPhone e DDX

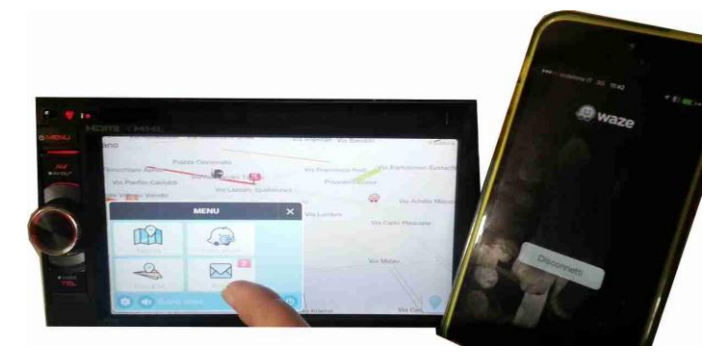

Lo schermo di iPhone diventerà scuro, il controllo di Waze sarà possibile tramite DDX, ad eccezione della tastiera per l'inserimento dell'indirizzo (causa specifiche di Waze)

NOTA: la possibilità di avere il controllo delle APPs ,tramite touch dal DDX, dipende dalla tipologia dell'applicazione, nel caso di Waze, è possibile. Lo stesso vale per la rotazione dello schermo in orizzontale.